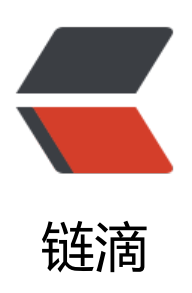

## **Substance** Painter

作者: jzbjing

- 原文链接: https://ld246.com/article/1673424933240
- 来源网站: 链滴
- 许可协议: 署名-相同方式共享 4.0 国际 (CC BY-SA 4.0)

```
<h2 id="软件基础知识">软件基础知识</h2>
在视图中点击 B 键查看功能贴图(切换贴图属性)
<img src="https://ld246.com/images/img-loading.svg" alt="image" data-src="https://b3
ogfile.com/file/2023/01/siyuan/1628610032781/assets/image-20221001150739-7gayd5r.png?
mageView2/2/interlace/1/format/jpg">
<thead>
功能贴图
产生和应用蒙版的依据
</thead>
材质
基础色
法线
(计算法线的切线,形成光影) 
世界空间法线
(计算上下左右的方向,比如做灰尘) 
ID
纯色来标识纹理集
环境光遮蔽 AO
计算模型的凹陷
curvature 曲率贴图
记录模型表面的边缘信息
position (渐变) 
利用颜色渐变信息来标记模型的上下左右。利用它可以用来制作颜色蒙版的渐变效果
thickness 厚度
常用来制作 3S 材质效果 
<a href="https://www.bilibili.com/video/BV11T4y1Z74e/?p=6&amp;spm id from=pageD</p>
iver&vd source=fd5c70d0e4c4c6350fefe91744fef8df&t=288.4%20">按住 ctrl, 拖
材质,放置于模型上,可以按 ID 贴图为模型赋予材质。</a>****
<h2 id="烘焙贴图">烘焙贴图</h2>
<h2 id="准备工作">准备工作</h2>
>高低模需要重叠于世界坐标点。<br>
低模, ID 模型(带有材质信息), 高模
```

先选中低模,导入

约理集设置-<strong>烘焙纹理贴图</strong>

<img src="https://ld246.com/images/img-loading.svg" alt="image" data-src="https://b3 ogfile.com/file/2023/01/siyuan/1628610032781/assets/image-20221001153510-oii5gwh.png? mageView2/2/interlace/1/format/jpg">

<a href="https://www.bilibili.com/video/BV11T4y1Z74e/?p=8&amp;spm\_id\_from=pageD iver&vd\_source=fd5c70d0e4c4c6350fefe91744fef8df&t=175.0">ctrl+shift+b 调出 焙界面</a>

<img src="https://ld246.com/images/img-loading.svg" alt="image" data-src="https://b3 ogfile.com/file/2023/01/siyuan/1628610032781/assets/image-20221001153619-8uqywtg.png imageView2/2/interlace/1/format/jpg">

感叹号说明烘焙需要高模的参与

<img src="https://ld246.com/images/img-loading.svg" alt="image" data-src="https://b3 ogfile.com/file/2023/01/siyuan/1628610032781/assets/image-20221001153712-5ili7o4.png? mageView2/2/interlace/1/format/jpg">

<h2 id="烘焙法线贴图">烘焙法线贴图</h2>

方锯齿: 一般 4\*4 即可

膨胀宽度:相当于出血线,避免贴图接缝

<应用漫反射:在没有 UV 的地方填充颜色作为过渡,也是为了避免贴图解封,负责模型建议开启<p>

. <h3 id="高模参数-">高模参数: </h3>

最大前部距离:最大的视觉突出距离

· 最大后部距离:最大的视觉收缩距离

<h2 id="烘焙-ID-与其他贴图">烘焙 ID 与其他贴图</h2>

|

<h2 id="材质制作">材质制作</h2>

<h2 id="PT内部着色器构架"><a href="https://www.bilibili.com/video/BV11T4y1Z74e/?p=10&mp;spm\_id\_from=pageDriver&amp;vd\_source=fd5c70d0e4c4c6350fefe91744fef8df&amp;t=8.6">PT 内部着色器构架</a></h2>

<h3 id="天鹅绒的材质制作"><a href="https://www.bilibili.com/video/BV11T4y1Z74e/?p=10&mp;spm\_id\_from=pageDriver&amp;vd\_source=fd5c70d0e4c4c6350fefe91744fef8df&amp;t=36.3">天鹅绒的材质制作</a></h3>

<img src="https://ld246.com/images/img-loading.svg" alt="image" data-src="https://b3 ogfile.com/file/2023/01/siyuan/1628610032781/assets/image-20221001172041-w3lx1pb.png imageView2/2/interlace/1/format/jpg">

<h3 id="贴图通道的添加与修改"><a href="https://www.bilibili.com/video/BV11T4y1Z74e/?p= 0&spm\_id\_from=pageDriver&vd\_source=fd5c70d0e4c4c6350fefe91744fef8df&amp t=665.4">贴图通道的添加与修改</a></h3>

前三个是笔刷, 第四个是贴图属性

约理集贴图中没有的属性(如透明/发光),需要在纹理集属性中手动添加

<img src="https://ld246.com/images/img-loading.svg" alt="image" data-src="https://b3 ogfile.com/file/2023/01/siyuan/1628610032781/assets/image-20221001172144-ucip6ia.png? mageView2/2/interlace/1/format/jpg">

<h2 id="绘制贴图的五种方法">绘制贴图的五种方法</h2>

<img src="https://ld246.com/images/img-loading.svg" alt="image" data-src="https://b3 ogfile.com/file/2023/01/siyuan/1628610032781/assets/image-20221001182752-3j61by3.png? mageView2/2/interlace/1/format/jpg">

<h2 id="绘制与填充"><a href="https://www.bilibili.com/video/BV11T4y1Z74e/?p=11&amp;s m\_id\_from=pageDriver&vd\_source=fd5c70d0e4c4c6350fefe91744fef8df&t=21.7" 绘制与填充</a></h2>

|

图层属性必须为绘画图层

]

```
<h2 id="软件自带材质">软件自带材质</h2>
<h2 id="材质混合">材质混合</h2>
<h2 id="材质混合">材质混合</h2>
<h2 id="智能蒙版">智能蒙版</h2>
<h2 id="空迎放置">纹理放置</h2>
<h2 id="笔刷">笔刷</h2>
<h2 id="案例">案例</h2>
0
0
0
<h2 id="资料引用">资料引用</h2>
0
<h2 id="资料引用">资料引用</h2>
<a href="https://www.bilibili.com/video/BV11T4y1Z74e?p=1&amp;vd_source=fd5c70d0
4c4c6350fefe91744fef8df">01、认识 PT_哔哩哔哩_bilibili</a>
```